## PENGAJUAN GANTI UANG (GU) DI E-FINANCE HINGGA PENCAIRANNYA

## 2. Verifikasi Belanja dan Entry SPJ pada Akun PPK

 a) Usai Bendahara entry data Tarik Tunai dan Belanja, PPK melakukan verifikasi dan entry form SPJ belanja pada aplikasi. Login dengan username dan password PPK, berikutnya masuk menu: UANG KELUAR → SPJ.Pada dashbord Daftar SPJ Administratif buka form baru dengan klik tombol+Tambah.

| Si                                                                                                    | Finance<br>bloome,<br>stem Informasi Pengelolaan                                                                                                    |
|----------------------------------------------------------------------------------------------------|----------------------------------------------------------------------------------------------------|
| angkota.go.id/sipkeuangan2017/home                                                                                |                                                                                                    |
| SIPKD PEMERINTAH KOTA MALANG                                                                                      | 2017 - Murni È kiduldatem ▼<br>Kelurah:<br>Susun Jurnal → ∰Memo Penyesualan (MP) → ∰Daftar Jurnal →                                                                                                    |
| Tarik Tunal<br>Belanja<br>PENGUMUR A SPJ<br>Setnran Pajak LIP/GU/TU                                               | Kode administrasi pada D                                                                                                    |
| BKU Pene Pengesahan SPJ Fungsional<br>Kontra Pos<br>setoran Tunai Ke Bank<br>Setor Sisa UP/GU/TU<br>Daftar SPJ Ar | Kode administrasi pada Data Dasar - SKPD jangan di ubah2. Apabila ada kendala hubu<br>dministratif                                                                                                    |
| No                                                                                                    | C Q >                                                                                                    |
| + Tambah - Uby                                                                                                    | Opposite         Opposite         Opposite |
|                                                                                                    | E-Fin                                                                                                    |

b) Nomor: auto, *Tanggal*Isikan sesuai dengantgl yang dientri bendahara agar munculnama Kegiatan yang akan dipilih pada kolom Kegiatan). Untuk tab Keperluanpilih UP/GU, dan Beban : pilih Beban Langsung. Pada Kolom Keterangan tuliskan; SPJ Ganti Uang (GU 1) Januari2017.

| Entri SPJ Admi      | nistratif                                              |                              | Tem  | plate Jurnal Pill                     | Template Jurnal                                              |
|---------------------|--------------------------------------------------------|------------------------------|------|---------------------------------------|--------------------------------------------------------------|
| Nomor               |                                                        | Tanggal                      |      |                                       |                                                              |
| (Auto)              | <ul> <li>Penomoran Otomatis</li> </ul>                 | 30/01/2017                   |      |                                       |                                                              |
| SKPD                |                                                        |                              |      | Sisa SPJ                              |                                                              |
| 4.07.0104           | Kelurahan Kidul Dalem                                  |                              |      |                                       | 0,00                                                         |
| Keterangan          |                                                        |                              |      | Keperluan                             | Beban                                                        |
| SPJ Ganti Uang (GU  | 1) <u>Januari</u> 2017<br>Deskripsi tidak boleh kosong | ]                            | 6    | <ul> <li>UP/GU</li> <li>TU</li> </ul> | <ul> <li>(Tidak Ada)</li> <li>Beban Tidak Langsun</li> </ul> |
| Akun Bendahara      |                                                        |                              |      | 0.10                                  | <ul> <li>Beban Langsung</li> </ul>                           |
| 1.1.1.04.46         | Tunai di Bendahara Pengeluaran Pe                      | embantu Kelurahan Kidul Dale | em 🖀 | •                                     | Pembiayaan                                                   |
| Bendahara Pengeluar | an                                                     |                              |      |                                       |                                                              |
| AKHMAD SOLEH AR     | IFIN, S.Sn.                                            |                              | ¥.   |                                       |                                                              |
| Verifikasi SPJ      | egiatan Akun                                           |                              |      |                                       |                                                              |
| Penguna Anggaran    |                                                        |                              |      | Nomor Verifikasi                      |                                                              |
| JOHAN FUADDY, S.S   | STP., M.SI                                             |                              | w    | (Auto)                                | 🗷 Auto                                                       |
| DDV CVDD            |                                                        |                              |      | Tanggal Verifikasi                    |                                                              |

c) Pada sub menu Verifikasi SPJanda harus pilih PPK SKPD dan Tab Keputusan: SPJ Diterima atau SPJ Ditolak. SPJ Diterima jika memang semua kegiatan dan akun belanja yang dientri Bendahara telah benar dan sesuai. Artinya, anda harus masuk ke sub menu Kegiatandahulu dan pilih satu kegiatan yang diverifikasi dengan menghapus kegiatan-kegiatan lain (jika muncul lebih dari 1 keg.). Kemudian masuk ke sub menu Akun untuk memastikan semua akun belanja telah masuk dalam kegiatandimaksud.

| Akun Bendahara                    |                                                                                                    |                                        |                                              | 0.10                        | Beban Langsung | Joung        |                                                        |
|-----------------------------------|----------------------------------------------------------------------------------------------------|----------------------------------------|----------------------------------------------|-----------------------------|----------------|--------------|--------------------------------------------------------|
| 1.1.1.04.46 Tunai di Be           | ndahara Pengeluaran Pem                                                                               | bantu Keluraha                         | n Kidul Dalem                                | -                           | Pembiayaan     |              |                                                        |
| Bendahara Pengeluaran             |                                                                                                    |                                        |                                              |                             |                |              |                                                        |
| AKHMAD SOLEH ARIFIN, S.Sn.        |                                                                                                    |                                        | v                                            |                             |                |              |                                                        |
| Verifikasi SPJ Kegiatan Akur      |                                                                                                    |                                        |                                              |                             |                |              |                                                        |
| Kode Kegiatan                     | Nama Kegiatan                                                                                         |                                        | Nominal                                      | Sisa Belanja                | Sisa Ref. SPD  |              |                                                        |
| 1 4.07.4.07.0104.16.01 Penyelengg | araan Musrenbang kelurahan                                                                            |                                        | 4.500.000,00                                 | 0,00                        | 10.500.000,00  |              |                                                        |
|                                   | Akun Bendahara<br>1.1.1.04.46<br>Bendahara Pengeluaran<br>AkHMAD SOLEH ARIFIN<br>Verifikasi SPJ Kegia | Tunai di Benda<br>I, S.Sn.<br>tan Akun | ihara Pengeluaran F                          | Pembantu Kelurahan k        | (idul Dalem 👘  |              | <ul> <li>Beban Langsung</li> <li>Pemblayaan</li> </ul> |
| + Tambah 🗑 Hapus                  | Kode Kegiatan                                                                                         | Kode Akun                              | Nar<br>Belania makanan d                     | na Akun<br>an minuman ranat | 4 500 000 00   | Sisa Belanja | Sisa Ref. SPD                                          |
|                                   |                                                                                                    |                                        | , <u>,</u> , , , , , , , , , , , , , , , , , |                             |                |              | · .                                                    |

d) Selanjutnya kembali ke sub menu Verifikasi SPJpilih PPK SKPD dan pilih pada Tab
 Keputusan: SPJ Diterima, dengan isi kolom Catatan: ACC, jika memang sudah ok, klik
 SIMPAN atau SIMPAN DAN BUAT BARU untuk menyimpan dan membuat form SPJ baru.

| AKHMAD SOLEH ARIFIN, S.Sn.   | *                  |
|------------------------------|--------------------|
| Verifikasi SPJ Kegiatan Akun |                    |
| Penguna Anggaran             | Nomor Verifikasi   |
| JOHAN FUADDY, S.STP., 4.SI   | * (Auto)           |
| PPK SKPD                     | Tanggal Verifikasi |
| SELVI SUPRAPTO, S.E          | • 07/02/2017       |
| Catatan                      | Keputusan          |
| ACC                          | SPJ Diterima       |
|                              | SPJ Ditolak        |
|                              |                    |
|                              |                    |
|                              | $\mathbf{X}$       |
|                              | 4.500.000,00       |
|                              |                    |

Lakukan langkah tersebutuntuk setiap kegiatan sehingga semua SPJ kegiatan telah dibuat dalam aplikasi. *Catt: Satu Kegiatan hanyaSatu SPJ, meskipun kegiatan tersebut memilikilebih dari satuakun belanja*.Selanjutnya logout, karena tahapan berikutnya adalah entry Setoran Pajak yang dilakukan oleh akun bendahara.